Shop**Gadget**<sup>™</sup>

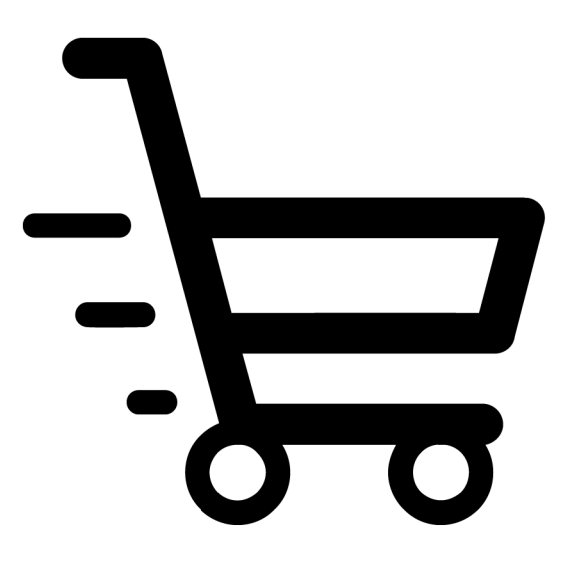

# Skrócony Koszyk Zakupowy

Instrukcja obsługi

Zobacz online

## Spis treści

| 1. Instalacia aplikacii               |    |
|---------------------------------------|----|
| 2. Działanie aplikacji                | 5  |
| 3. Konfiguracia aplikacii             |    |
| Właczanie / wyłaczanie aplikacii      |    |
| Wskazywanie dostaw typu Paczkomaty    |    |
| Treści wyświetlane na ekranie koszyka |    |
| 4. Odinstalowanie aplikacji           | 11 |

#### Sprawdź też inne nasze aplikacje:

- Automatyczne Kupony Rabatowe
- Powiązane w Koszyku
- Inni Kupili Również
- Przyjazne Adresy URL
- Porównywarka Produktów
- Licznik Czasu Wysyłki
- Multi Pop-up
- Dodatkowe Zakładki
- Info lkony
- Kategorie Obrazkowe
- FreshMail Integracja

## 1. Instalacja aplikacji

Zaloguj się do panelu administracyjnego swojego sklepu.

|                                                                                                    | lep                                                                                                    |
|----------------------------------------------------------------------------------------------------|----------------------------------------------------------------------------------------------------|
| Zaloguj się         do Twojego panelu administracyjnego         &         A         Szyfrowane połaczenie SSL ● NIE         Zaloguj się | Image: Constraint of the second state of the second state of the second st |
| Polski   English                                                                                                    | Zapomniałem hasła                                                                                                    |
| <sub>Rys. 1.1</sub><br>Kliknij menu <b>Aplikacje</b> .                                                                                  |                                                                                                    |
| Strona sklepu Szukaj w sklepie                                                                                                    | admin 🗸                                                                                                    |
| ⑦ Pulpit                                                                                                    | L Raporty                                                                                                    |

Rys. 1.2

Znajdź na liście aplikację **Skrócony Koszyk Zakupowy** i kliknij na nią.

#### Appstore - dodatki i aplikacje dla Twojego sklepu

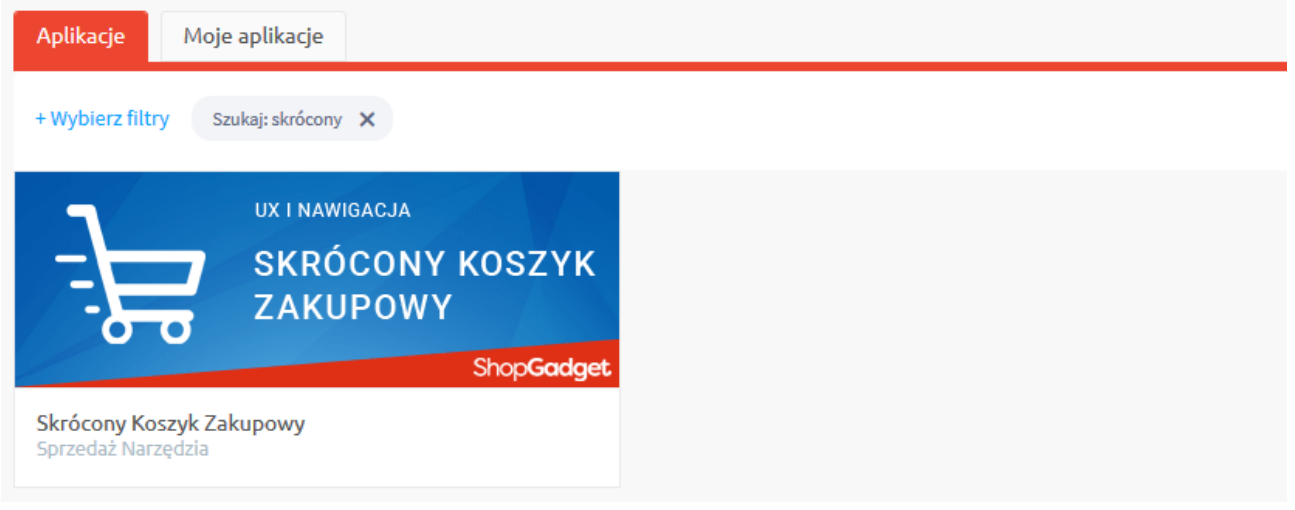

Rys. 1.3

Kliknij przycisk Zainstaluj.

W oknie instalacji aplikacji zostaną wyświetlone informacje o niezbędnych uprawnieniach dla aplikacji i regulaminy.

Zaznacz opcję Akceptuję regulamin appstore i Akceptuję regulamin Aplikacji kliknij **Instaluj**.

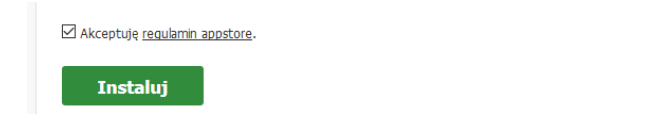

Rys. 1.4

Aplikacja została zainstalowana.

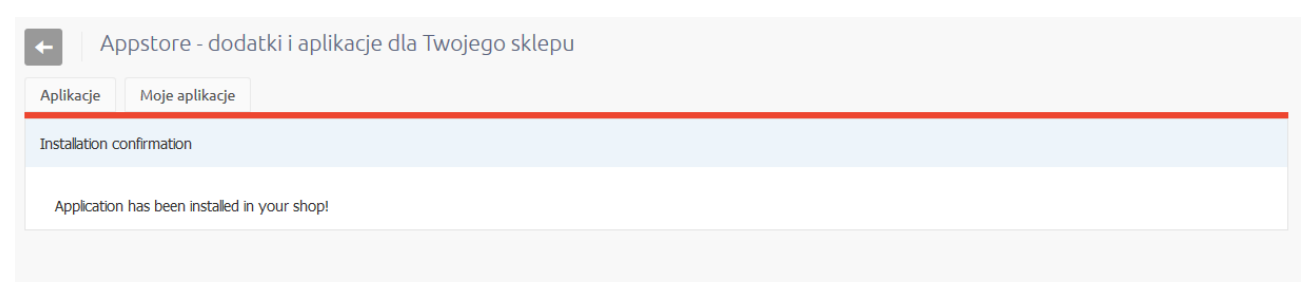

Rys. 1.5

## 2. Działanie aplikacji

Aplikacja Skrócony Koszyk Zakupowy pozwala klientom sklepu wypełnić dane niezbędne do złożenia zamówienia już na ekranie koszyka (rys. 2.1) i złożyć zamówienie jednym przyciskiem. Tym samym skraca ścieżkę zakupową z kilku kroków - będących standardową ścieżką zakupową w eSklep, do jednego kroku.

W przypadku obecności w zamówieniu dodatkowego pola formularza typu plik (Konfiguracja → Klienci → Dodatkowe pola formularzy) aplikacja przekierowuje na standardowy (realizowany przez system eSklep) mechanizm składania zamówienia: wyświetla się dodatkowa strona podsumowania zamówienia. W przypadku wyboru przez klienta dostawy typu Paczkomaty aplikacja przekierowuje na standardowy (realizowany przez system eSklep) mechanizm składania zamówienia: wyświetlają się dodatkowe strony z wyborem paczkomatu i podsumowaniem zamówienia.

Strona potwierdzenia złożenia zamówienia, wykorzystywana przez różne integracje, jest standardowa (realizowana przez system eSklep) i nie jest częścią aplikacji.

## Wymagane jest aby w konfiguracji sklepu opcja Dostawa i płatność była ustawiona na: "pokaż w koszyku" (Konfiguracja $\rightarrow$ Sprzedaż $\rightarrow$ Zakupy $\rightarrow$ Mechanizm koszyka).

Inne znane ograniczenia, które występują ze względów technicznych:

- Aplikacja nie umożliwia rejestracji w sklepie w trakcie składania zamówienia.
- Aplikacja nie wspiera zabezpieczenia reCAPTCHA należy je wyłączyć w formularzu Koszyka.
- Aplikacja nie wspiera mechanizmu płatności Google Pay.

Aplikacja po instalacji jest wyłączona i należy ją włączyć.

Aplikacja może nie działać poprawnie z aplikacjami, szablonami lub innym oprogramowaniem firm trzecich.

#### Zalecamy po włączeniu aplikacji wykonanie w sklepie zamówienia testowego.

| oskler                                                   | 0                                         |                                                             |                                     | Szukaj                                               |                       | Q C                      | Koszyk: 5,89 zł (1)       |                    |
|----------------------------------------------------------|-------------------------------------------|-------------------------------------------------------------|-------------------------------------|------------------------------------------------------|-----------------------|--------------------------|---------------------------|--------------------|
| home.pl                                                  | -                                         |                                                             |                                     |                                                      |                       |                          |                           |                    |
| Nowości                                                  | Menu Pro                                  | omocje Jak kupować                                          | ? Częste pytania                    | O nas Kontakt                                        |                       |                          |                           |                    |
| Zawartość Twoje                                          | ego koszyka                               | I                                                           |                                     |                                                      |                       |                          |                           |                    |
|                                                          |                                           | PRODUKT                                                     |                                     | WYSYŁKA W                                            | ILOŚĆ                 | CENA                     | WARTOŚĆ                   | AKCJE              |
| O                                                        | Pomarańcz<br>Wielkość: Śred               | <u>e</u><br>Inie; Pochodzenie: Polska                       |                                     | 48 godzin                                            | 1 kg                  | 5,89 zł                  | 5,89 zł                   | ×                  |
| Dostawa:                                                 |                                           |                                                             | Płatność:                           |                                                      |                       |                          | Mar                       | m kupon rabatov    |
| Paczkomaty Paczkomaty InPost                             |                                           | 7,50 zł                                                     | Gotówka                             |                                                      |                       |                          |                           | Razem: 5,89        |
| Odbiór osobisty                                          |                                           | 0,00 zł                                                     |                                     |                                                      |                       |                          | Kos                       | zt dostawy: 0,00   |
| odbiór w siedzibie firmy                                 |                                           | 17.50 zł                                                    |                                     |                                                      |                       |                          | Do za<br>Zawiera pod      | apłaty: 5,89 z     |
| przesyłka ekonomiczna                                    |                                           |                                                             |                                     |                                                      |                       |                          | zamera pou                | active restly used |
| Logowanie                                                |                                           |                                                             |                                     | Zarejestruj                                          | się                   |                          |                           |                    |
| E mailet                                                 |                                           |                                                             |                                     | Otrzymasz liczne o                                   | lodatkowe kor:        | zyści:                   |                           |                    |
| E-Mall:*                                                 |                                           |                                                             |                                     | • podgląd sta                                        | itusu realizacji      | zamówień                 |                           |                    |
| Hasło:*                                                  |                                           |                                                             |                                     | <ul> <li>podgląd his</li> <li>brak koniec</li> </ul> | zności wprowa         | adzania swoich danyo     | h przy kolejnych zakupa   | ch                 |
|                                                          |                                           | zaloguj Nie                                                 | pamiętasz hasła? <u>Kliknij tut</u> | • możliwość<br>zarejestruj                           | ourzymania rat<br>się | atow i kuponów proi      | nocyjnych                 |                    |
| Zaloguj przez                                            |                                           | <b>f</b> Facebook                                           | <b>G</b> Google                     |                                                      |                       |                          |                           |                    |
| Twoie dane                                               |                                           |                                                             |                                     | Dane adress                                          | owe                   |                          |                           |                    |
| F-mail*                                                  |                                           |                                                             |                                     | 🔵 osoba pry                                          | watna 🔵 fi            | irma                     |                           |                    |
|                                                          |                                           |                                                             |                                     | Ulica i nr domi                                      | J:*                   |                          |                           |                    |
| lmię:*                                                   |                                           |                                                             |                                     |                                                      |                       |                          |                           |                    |
| Nazwisko:*                                               |                                           |                                                             |                                     | Kod pocztowy:                                        | *                     |                          |                           |                    |
| Telefon:*                                                |                                           |                                                             |                                     | Miasto:*                                             |                       |                          |                           |                    |
|                                                          |                                           |                                                             |                                     | Karlat                                               |                       | Polska                   |                           |                    |
|                                                          |                                           |                                                             |                                     | Kraj:"                                               |                       | O Dostępny jest ty       | lko jeden kraj dla tej fo | ermy dostawy.      |
|                                                          |                                           |                                                             |                                     | Inny adres                                           | wysyłki               |                          |                           |                    |
| Dodatkowe inf                                            | ormacje                                   |                                                             |                                     |                                                      |                       |                          |                           |                    |
| Uwagi                                                    |                                           |                                                             |                                     |                                                      |                       |                          |                           |                    |
|                                                          |                                           |                                                             |                                     |                                                      |                       | Razem:<br>Koszt dostawy: |                           | 5,89 zł<br>0,00 zł |
|                                                          |                                           |                                                             |                                     |                                                      |                       | Do zapłaty:              |                           | 5.89 zł            |
| Zapoznałem s                                             | ię z regulamine                           | m sklepu internetowego i                                    | akceptuję jego treść.*              |                                                      |                       | Zawiera podatek          | i koszty dostawy          | 2,35 21            |
| Kliknięcie przycisku Zam<br>Zanim złożysz zamówier       | awiam i płacę jest<br>tie, upewnii cie te | t równoznaczne ze złożeniem z<br>wpisane dane sa prawidłowe | amówienia na podane pov             | vyżej dane z obowiązkiem z                           | apłaty.               |                          |                           |                    |
| ,                                                        |                                           |                                                             |                                     |                                                      |                       |                          |                           |                    |
| kontynuuj za                                             | kupy                                      |                                                             |                                     |                                                      |                       |                          | zama                      | awiam i płacę      |
| akupy                                                    |                                           | Pomoc                                                       |                                     | Moje konto                                           |                       | Infe                     | ormacje                   |                    |
|                                                          |                                           | lak kupować?                                                |                                     | Logowanie                                            |                       | O na                     | is                        |                    |
| zas realizacji zamówie                                   | enia                                      | J                                                           |                                     | -                                                    |                       |                          |                           |                    |
| zas realizacji zamówie<br>ormy płatności<br>oszt dostawy | enia                                      | Częste pytania<br>Polityka prywatno                         | ści                                 | Moje zamówienia<br>Przechowalnia                     |                       | Kon                      | takt<br>i                 |                    |

#### Rys. 2.1

## 3. Konfiguracja aplikacji

Aplikacja posiada szereg ustawień, które umożliwiają dostosowanie działania do własnych potrzeb.

#### $\mathsf{Przejd} \texttt{ź} \ \mathsf{do} \ \mathbf{Aplikacje} \rightarrow \mathbf{Moje} \ \mathbf{aplikacje} \rightarrow \mathbf{Skr} \mathbf{\acute{o}cony} \ \mathbf{Koszyk} \ \mathbf{Zakupowy}.$

Kliknij przycisk Konfiguracja.

| Konfiguracia Pomoc Y                                                                                                    |                    |
|----------------------------------------------------------------------------------------------------|--------------------|
|                                                                                                    | ShopGadge          |
| Ustawienia podstawowe                                                                                                    |                    |
| 3 Włącz aplikację так●                                                                                                    |                    |
| Pokaż formularz logowania TAK                                                                                                    |                    |
| 5 Pokaż logowanie Facebook TAK ?                                                                                                    |                    |
| 6 Pokaż logowanie Google TAK ?                                                                                                    |                    |
| Dostawy typu Paczkomat                                                                                                    | ^                  |
| Wskaż dostawy w których klient musi wybrać punktu odbioru (w drugim kroku koszyka).                                                                                                    |                    |
| Dostawa typu Paczkomat 📃 Odbiór osobisty                                                                                                    |                    |
| Poczta Polska                                                                                                    |                    |
| Poczta Polska (priorytet)                                                                                                    |                    |
| Przesyłka kurierska                                                                                                    |                    |
| Poczta Polska                                                                                                    |                    |
| Paczkomaty                                                                                                    |                    |
| home Kurier InPost                                                                                                    |                    |
| ✓ home Paczkomaty                                                                                                    |                    |
|                                                                                                    |                    |
|                                                                                                    | POWERED BY TINYMCE |
|                                                                                                    | POWERED BY TNYMCE  |
| Tekst wstępu dla niezarejestrowanych gdy rejestracja jest wymagana                                                                                                    |                    |
| Tekst wstępu dla niezarejestrowanych gdy rejestracja jest wymagana         Edycja ~ Wstaw ~ Widok ~ Format ~ Tabela ~         A ~ Król fontu ~ Rozmiar fontu ~ B / E E E E E E E E E E E E A ~                                                                                                    |                    |
| Tekst wstępu dla niezarejestrowanych gdy rejestracja jest wymagana         Edycja × Wstaw × Widok × Format × Tabela ×         A × Krój fontu × Rozmiar fontu × B I E E E E E E E E Ø Ø I I I ×         Sklep tylko dla zalogowanych                                                                                                    |                    |
| Tekst wstępu dla niezarejestrowanych gdy rejestracja jest wymagana         Edycja ~ Wstaw ~ Widok ~ Format ~ Tabela ~         A ~ Krój fontu ~ Rozmiar fontu ~ B / E E E E E E E E Ø Ø @ @ ~         Sklep tylko dla zalogowanych         Aby dokończyć zakupy zaloguj się lub jeśli nie masz jeszcze konta w naszym sklepie zarejestruj się.                                                                                                    |                    |
| Tekst wstępu dla niezarejestrowanych gdy rejestracja jest wymagana         Edycja ~ Wstaw ~ Widok ~ Format ~ Tabela ~         A ~ Krój fontu ~ Rozmiar fontu ~ B I 臣 臣 臣 臣 臣 臣 伊 圖 圖 ~         Sklep tylko dla zalogowanych         Aby dokończyć zakupy zaloguj się lub jeśli nie masz jeszcze konta w naszym sklepie zarejestruj się.                                                                                                    |                    |
| Tekst wstępu dla niezarejestrowanych gdy rejestracja jest wymagana         Edycja ~ Wstaw ~ Widok ~ Format ~ Tabela ~         A ~ Krój fontu ~ Rozmiar fontu ~ B / E E E E E E E Ø Ø I I ~         Sklep tylko dla zalogowanych         Aby dokończyć zakupy zaloguj się lub jeśli nie masz jeszcze konta w naszym sklepie zarejestruj się.         Tekst w formularzu logowania                                                                                                    |                    |
| Tekst wstępu dla niezarejestrowanych gdy rejestracja jest wymagana         Edycja ~ Wstaw ~ Widok ~ Format ~ Tabela ~         A ~ Krój fontu ~ Rozmiar fontu ~ B I E E E E E E E Ø @ Ø @ Ø ~         Sklep tylko dla zalogowanych         Aby dokończyć zakupy zaloguj się lub jeśli nie masz jeszcze konta w naszym sklepie zarejestruj się.         Tekst w formularzu logowania         Edycia ~ Wstaw ~ Widok ~ Format ~ Tabela ~                                                                                                    |                    |
| Edycja ~ Wstaw ~ Widok ~ Format ~ Tabela ~         A ~ Krój fontu ~ Rozmiar fontu ~ B / E E E E E E C Ø I I ~         Skłep tylko dla zalogowanych         Aby dokończyć zakupy zaloguj się lub jeśli nie masz jeszcze konta w naszym skłepie zarejestruj się.         Tekst w formularzu logowania         Edycja ~ Wstaw ~ Widok ~ Format ~ Tabela ~         A ~ Krój fontu ~ Rozmiar fontu ~ B / E E E E E E E E I Ø Ø I I ~                                                                                                    |                    |
| Tekst wstępu dla niezarejestrowanych gdy rejestracja jest wymagana         Edycja ~ Wstaw ~ Wdok ~ Format ~ Tabela ~         A ~ Krój fontu ~ Rozmiar fontu ~ B I E E E E E E E E Ø @ @ ~         Sklep tylko dla załogowanych         Aby dokończyć zakupy zaloguj się lub jeśli nie masz jeszcze konta w naszym sklepie zarejestruj się.         Tekst w formularzu logowania         Edycja ~ Wstaw ~ Wdok ~ Format ~ Tabela ~         A ~ Krój fontu ~ Rozmiar fontu ~ B I E E E E E E E E Ø @ @ ~         Zarejestruj się                                                                                                    |                    |
| Tekst wstępu dla niezarejestrowanych gdy rejestracja jest wymagana         Edycja ~ Wstaw ~ Widok ~ Format ~ Tabela ~         A ~ Krój fontu ~ Rozmiar fontu ~ B / E E E E E E E @ @ P I I ~         Sklep tylko dla zalogowanych         Aby dokończyć zakupy zaloguj się lub jeśli nie masz jeszcze konta w naszym sklepie zarejestruj się.         Tekst w formularzu logowania         Edycja ~ Wstaw ~ Widok ~ Format ~ Tabela ~         A ~ Krój fontu ~ Rozmiar fontu ~ B / E E E E E E E @ P I I ~         Zarejestruj się         Otrzymasz liczne dodatkowe korzyści:         • nodoład statusu celizacii zamówień                                                                                                    |                    |
| Edycja * Wstaw * Wdok * Format * Tabela *         A * Krój fontu * Rozmiar fontu * B I E E E E E E E Ø Ø Ø Ø *         Sklep tylko dla zalogowanych         Aby dokończyć zakupy zaloguj się lub jeśli nie masz jeszcze konta w naszym sklepie zarejestruj się.         Test w formularzu logowania         Edycja * Wstaw * Wdok * Format * Tabela *         A * Krój fontu * Rozmiar fontu * B I E E E E E E E Ø Ø Ø Ø Ø Ø         Otrzymasz         Dyraw * Wdok * Format * Tabela *         A * Krój fontu * Rozmiar fontu * B I E E E E E Ø Ø Ø Ø Ø Ø Ø         Otrzymasz liczne dodatkowe korzyści:         • nodniad statusu realizacii zamówień                                                                                 |                    |
| Edycja * Wstaw * Widok * Format * Tabela *         A * Krój fontu * Rozmiar fontu * B / E E E E E E E Ø Ø N N *         Sklep tylko dla zalogowanych         Aby dokończyć zakupy zaloguj się lub jeśli nie masz jeszcze konta w naszym sklepie zarejestruj się.         Tekst w formularzu logowania         Edycja * Wstaw * Widok * Format * Tabela *         A * Krój fontu * Rozmiar fontu * B / E E E E E E E Ø Ø N N *         Tekst w formularzu logowania         Edycja * Wstaw * Widok * Format * Tabela *         A * Krój fontu * Rozmiar fontu * B / E E E E E E Ø Ø N N *         Zarejestruj się         Otrzymasz liczne dodatkowe korzyści:         • nondniad statusu realizacii zamówień         Etycza zakończenia |                    |
| Tekst wstępu dla niezarejestrowanych gdy rejestracja jest wymagana         Edycja * Wstaw * Widok * Format * Tabela *         A * Krój tontu * Rozmiar tontu * B / E E E E E E E Ø Ø M M *         Sklep tylko dla zalogowanych         Aby dokończyć zakupy zaloguj się lub jeśli nie masz jeszcze konta w naszym sklepie zarejestruj się.         Tekst w formularzu logowania         Edycja * Wstaw * Widok * Format * Tabela *         A * Krój tontu * Rozmiar tontu * B / E E E E E E Ø Ø M M *         Zarejestruj się         Otrzymasz liczne dodatkowe korzyści:         • ondolad statusu realizacii zamówień         Tekst skończenia                                                                                      |                    |

| Twoje daneTwoje daneE-mailEmailE-mailUtwórz kontoHastoHastoPowtórz hastoZalogujZalogujZalogujLubLubLubLubLubIubLubIubZarejestruj sięZarejestruj sięKilkinj LutajMiazaz hasta?Kilkinj LutajMiawikoNazwiskoMawikoDane adresoweSosba prywatnaSosba prywatnaSosba prywatnaFirmaFirmaKilkinj LutajNileNizwiskoMazwa firmyNizwiskoMazwa firmyNizwa firmyMiazaKilkinj LutajMileKilkinj LutajSosba prywatnaGosba prywatnaSosba prywatnaFirmaFirmaKilkinj LutajMileNizwa firmyMazwa firmyNizwa firmyMazwa firmyKod pocztowyMilaztoLuta in r domuUlica in r domuKod pocztowyMilaztoLuta Calledow informacjeMileLuta Calledow informacjeMileKontynuj zakupiGodatkowe informacjeKontynuj ZakupiGoogieZaloguj przezZaloguj przezZaloguj przezSalokowKotspone Korny dis wojkikiGoogieZiniana adresu spowodowała zmianę kraju wojkikiKinana adresu spowodowała zmianę kraju wojkikiKiniana adresu spowodowała zmianę kraju wojkikiKiniana adresu spowodowała zmianę kraju wojkiki                                                                                                    |                                                            |
|----------------------------------------------------------------------------------------------------|------------------------------------------------------------|
| E-mailUtwórz kontoUtwórz kontoHasłoHasłoPowtórz hasłoZalogujZalogujZalogujZalogujZalogujUtwórz kontoIubUbUbZarejestruj sięzarejestruj sięKilknij tutajKilknij tutajImięImięNizwiskoDane adresoweSosba prywatnafirmafirmafirmaMileMileNizwiskoNizwiskoNizwiskoJane adresoweSosba prywatnafirmafirmafirmafirmaMileMileUlica i n domuUlica i n domuUlica i n domuKod pocztowyMilatoInny adres wysykifirma ded wysykiFachonTelefonKrajKajLogowanieLogowanieLogowanieJostawe informacjeDotatkowe informacjeJostawe informacjeLogowanieJostawe informacjeLogowanieJostawe informacjeDotatkowe informacjeJostawe informacjeLogowanieJostawe informacjeDotatkowe informacjeJostawe informacjeLogowanieJostawe informacjeLogowanieJostawe informacjeLogowanieJostawe informacjeZaloguj przezZaloguj przezZaloguj przezZaloguj przezSalobokGoogleZiniana kraju wysykiZiniana kraju wyski                                                                                                    |                                                            |
| Utwórz kontoUtwórz kontoHasłoHasłoPowtórz hasłoPowtórz hasłoZalogujZalogujLubLubLubLubLubKilknij tutajKilknij tutajKilknij tutajImięImięNie pamiętasz hasła?Nie pamiętasz hasła?Kilknij tutajKilknij tutajImięImięNazwiskoDane adresoweosoba prywatnaGosba prywatnafirmafirmaMizo StatowVilkca i nr domuUlica i nr domuUlica i nr domuKod pocztowyMiastoInny adres wysykiInny adres wysykiInny adres wysykiDoaładowe informacjeCodatkowe informacjeDoałatowe informacjeLogowanieLogowanieLogowanieLogowaniePotwierdzam zakupDostępne adresyDostępne adresyLogowanieLogowanieCostępne adresyLogowanieCostępne adresyLogowanieSostępne adresyZaloguj przezZaloguj przezZaloguj przezKraju wysyki.Zaloguj przezCoogleZaloguj przezCoogleZaloguj przezSostępne dresyZaloguj przezCoogleZaloguj przezCoogleZaloguj przezSostępne dresyStato statowejki dostępne formy dita wysyki.Zmiana kraju wysyki.                                                                                                    |                                                            |
| HastoHastoPowtórz hastoFowtórz hastoZaloguZaloguLobLobLobLobLobKilkonij LutajKilknij LutajKilknij LutajLinięInięInięMazwiskoDane adresoweSoba prywatnaGosba prywatnaGosba prywatnafirmafirmaMire and resoweSoba prywatnaOsoba prywatnaMazwiskoNazwiskoNazwiskoMazwiskoMazwa firmyNizto artimuMileci in r domuUlica in r domuMileci in r domuKod pocztowyKod pocztowyMiastoInny adres wysykiInny adres wysykiInny adres wysykiLob odztowe informacjeDodatowe informacjeKontynuj zakupyZamawiam i placęLogowanieLogowaniePotwierdzam zakupDostępne adresyDostępne adresyKorstynuj zakupyZaloguj przezZaloguj przezFacebookGoogleZimiana adresu spowodowała zmianę kraju wysykii. SprawdtKinaka ruju wysykii. SprawdtZimiana kraju wysykii sprawdtKinaka kraju wysykiiZimiana kraju wysykii.Kinaka kraju wysykii.                                                                                                    |                                                            |
| Povtórz hasło     Povtórz hasło       Załoguj     Załoguj       ub     ub       ub     Iub       zarejestruj slę     zarejestruj slę       Nie pamiętasz hasła?     Nie pamiętasz hasła?       Kilknij tutaj     Imię       Imię     Imię       Nazwisko     Nazwisko       Dane adresowe     Dane adresowe       osoba prywatna     osoba prywatna       nosoba prywatna     Imię       Nazwisko     Nazwisko       Nazwa firmy     Nazwa firmy       Nika i rudow     Ilki a i r domu       Ulica i n domu     Ulica i n domu       Nilasto     Miasto       Inny adres wzystki     Inny adres wysytki       Dane do wysytki     Dane do wysytki       Telefon     Imig       Kontynuj zakupy     Zamaviami placę       Zamaviami placę     Zamaviami placę       Logowanie     Iogowanie       Dostępne adresy     Dostępne adresy       Dostępne adresy     Zaloguj przez       Zaloguj przez     Zaloguj przez       Zaloguj przez     Ialowi, Karju wysytki       Zmiana adresu spowodowała zmianę kraju wysytki     Google                                                                                                    |                                                            |
| Zalogui     Zalogui       Lub     Lub       Lub     Zarejestruj slę       Nie pamiętasz hasła?     Nie pamiętasz hasła?       Kilknij tucia     Kilknij tucia       Liknij tucia     Kilknij tucia       Imię     Imię       Nazwisko     Nazwisko       Nazwisko     Dane adresowe       Oane adresowe     Oane adresowe       Osoba prywatna     osoba prywatna       Rirma     firma       Niłw     Niłw       Niłw     Niłw       Ulica i n domu     Ulica i n domu       Kod pocztowy     Kod pocztowy       Miasto     Miasto       Inny adres wsysłki     Inny adres wsysłki       Dane do wysjkli     Dane do wysjkli       Telefon     Kraj       Kontynuj zakupy     Kontynuj zakupy       Zamawiam i płacę     Zamawiam i płacę       Logowanie     Logowanie       Logowanie     Dostępne adresy       Utwagi     Zulouj przez       Załoguj przez     Zaloguj przez       Zaloguj przez     Gogle       Zmiana kadresu spowodowała zmianę kraju wysykłi. Sprawdi     Finaha adresu spowodowała zmianę kraju wysykłi.                                                                                                    |                                                            |
| lub     lub       zarejestruj się     zarejestruj się       Nie pamiętasz hasła?     Nie pamiętasz hasła?       Kliknij tutaj     fiknij tutaj       mię     mię       Nazwisko     Nazwisko       Dane adresowe     Dane adresowe       osoba prywatna     osoba prywatna       firma     firma       firma     firma       NiP     NIP       Ulica i n domu     Ulica i n domu       Kod pocztowy     Kod pocztowy       Miasto     Masto       Inny adres wysytki     Inny adres wysytki       Dane do wysytki     Dane do wysytki       Dane do wysytki     Dane do wysytki       Kraj     Zamawiam i placę       Logowanie     Logowanie       Logowanie     Dostępne adresy       Dostępne adresy     Dostępne adresy       Uwagi     Zaloguj przez       Zaloguj przez     Facebook       Gosgle     Gosgle       Zmiana adresu spowodowała zmianę kraju wysytki     Finana adresu spowodowała zmianę kraju wysytki                                                                                                    |                                                            |
| zarejestruj sięzarejestruj sięNie pamiętasz hasła?Nie pamiętasz hasła?Kiknij tutajKiknij tutajImięImięNazwiskoDane adresoweDane adresoweDane adresoweosoba prywatnaisoba prywatnafirmaRirmaNizwa firmyNazwa firmyNIPUlica i nr domuUlica i nr domuUlica i nr domuKod pocztowyKod pocztowyMiastoInny adres wysyłkiDane do wysyłkiDane do wysyłkiDane do wysyłkiDane do wysyłkiDane do wysyłkiDane do wysyłkiDodatkowe informacjeDodatkowe informacjeDodatkowe informacjeDodatkowe informacjeLogowanieLogowanieLogowanieDostepne adresyDostepne adresyDostepne adresyUwagiZaloguj przezFacebookGoogleZmana adresu spowodowała zmianę kraju wysyłki. SprawkiZmana adresu spowodowała zmianę kraju wysyłki.Zmiana kraju wysyłkiZmiana kraju wysyłkiZmiana kraju wysyłkiZmiana kraju wysyłki                                                                                                    |                                                            |
| Nie pamiętasz hasła?     Nie pamiętasz hasła?       Kliknij tutaj     Kilknij tutaj       Imię     Imię       Nazwisko     Nazwisko       Dane adresowe     Dane adresowe       osoba prywatna     osoba prywatna       firma     firma       firma     NIP       VIII e     NIP       VIII e     NIP       VIII e     indomu       Kod pocztowy     Kod pocztowy       Miasto     Inny adres wysyłki       Dane do wysyłki     Dane do wysyłki       Dane do wysyłki     Dane do wysyłki       Telefon     Kraj       Codatkowe informacje     Dodatkowe informacje       Dodatkowe informacje     Dodatkowe informacje       Logowanie     Logowanie       Logowanie     Logowanie       Dostępne adresy     Dostępne adresy       Dostępne adresy     Dostępne adresy       Zaloguj przez     Facebook       Google     Coogle       Zmiana adresu spowodowała zmianę kraju wysyłki. Sprawd i     Zmiana adresu spowodowała zmianę kraju wysyłki.                                                                                                    |                                                            |
| Kliknij tutaj     Kliknij tutaj       Imię     Imię       Nazwisko     Dane adresowe       osoba prywatna     osoba prywatna       firma     firma       firma     firma       Nazwa firmy     Nazwa firmy       Nile     Nile       Ulica i nr domu     Ulica i nr domu       Kod pocztowy     Kod pocztowy       Miasto     Inny adres wysyki       Dane do wysyki     Dane do wysyki       Dane do wysyki     Dane do wysyki       Dane do wysyki     Dane do wysyki       Dane do wysyki     Dane do wysyki       Dane do wysyki     Dane do wysyki       Dane do wysyki     Dane do wysyki       Dodatkowe informacje     Dodatkowe informacje       Kraj     Dodatkowe informacje       Logowanie     Logowanie       Logowanie     Logowanie       Dostępne adresy     Dostępne adresy       Dostępne adresy     Dostępne adresy       Zaloguj przez     Facebook       Google     Zmiana adresu spowodowała zmianę kraju wysyki.       Zmiana adresu spowodowała zmianę kraju wysyki.     Zmiana karju wysyki                                                                                                    |                                                            |
| ImiqImiqNazviskoNazviskoDane adresoveDane adresoveosoba pryvatnaosoba pryvatnafirmafirmafirmafirmaNazva firmyNazva firmyNIPNIPUlica i n domuUlica i n domuKod pozztowyKod poztowyKod poztowyKod poztowyMiastoImny adres wysylkiInny adres wysylkiInny adres wysylkiDane do wysylkiDane do wysylkiTelefonKrajKrajKotynuij zakupyZamawiam i placęJostępne adresyLogowanieIostępne adresyDostępne adresyDostępne adresyUwagiUwagiZaloguj przezZaloguj przezFacebookFacebookKoogleZinana adresu spowodowała zmianę kraju wysylki.Zmiana kraju wysylkiZmiana kraju wysylki.Zmiana kraju wysylkiZmiana kraju wysylki.                                                                                                    |                                                            |
| Nazwisko     Nazwisko       Dane adresowe     Dane adresowe       osoba prywatna     osoba prywatna       firma     firma       firma     firma       Nazwa firmy     Nazwa firmy       Nazwa firmy     Nazwa firmy       NiP     Ulica i n domu       Ulica i n domu     Ulica i n domu       Kod pocztowy     Kod pocztowy       Miasto     Miasto       Inny adres wysyki     Inny adres wysyki       Dane do wysyki     Dane do wysyki       Telefon     Kraj       Kraj     Kraj       Kontynuuj zakupy     Kontynuuj zakupy       Zamawiam i placę     Jostępne adresy       Dostępne adresy     Dostępne adresy       Uwagi     Uwagi       Zaloguj przez     Facebook       Koogie     Coogle       Zmiana adresu spowodowała zmianę kraju wysyki. Sprawdi     Zmiana kraju wysyki.                                                                                                    |                                                            |
| Dane adressoweDane adressoweosoba prywatnaosoba prywatnafirmafirmafirmaNazwa firmyNazwa firmyNIPUlica i nr domuUlica i nr domuKod pocztowyKod pocztowyMiastoMiastoMiny adres wysytkiDane do wysytkiDane do wysytkiDane do wysytkiTelefonTelefonKrajKrajDodatkowe informacjeDodatkowe informacjeKontynuuj zakupyKontynuuj zakupyZamawiam i placęIogowanieLogowanieDostępne adresyDostępne adresyDostępne adresyUwagiZaloguj przezZaloguj przezZaloguj przezZmiana adresu spowodowała zmianę kraju wysytki.Zmiana kraju wysytkiZmiana kraju wysytkiZmiana kraju wysytki                                                                                                    |                                                            |
| osoba prywatnaosoba prywatnafirmafirmaNazwa firmyNazwa firmyNIPNIPUlica i nr domuUlica i nr domuKod pocztowyKod pocztowyMiastoMiastoInny adres wysyłkiInny adres wysyłkiDane do wysyłkiDane do wysyłkiTelefonTelefonKrajDodatkowe informacjeDodatkowe informacjeDodatkowe informacjeKontynuuj zakupyKontynuuj zakupyZamaviam i placęIosyanieDostępne adresyDostępne adresyUwagiZaloguj przezZaloguj przezZaloguj przezFacebookFacebookCoogleZmiana kraju wysyłkiZmiana kraju wysyłkiZmiana kraju wysyłkiZmiana kraju wysyłkiZmiana kraju wysyłki                                                                                                    |                                                            |
| firma     firma       Nazwa firmy     Nazwa firmy       NIP     NIP       Ulica i n domu     Ulica i n domu       Kod pocztowy     Kod pocztowy       Miasto     Miasto       Inny adres wysyłki     Inny adres wysyłki       Dane do wysyłki     Dane do wysyłki       Telefon     Telefon       Kraj     Dodatkowe informacje       Dodatkowe informacje     Dodatkowe informacje       Logowanie     Iogowanie       Logowanie     Iogowanie       Potwierdzam zakup     Dostępne adresy       Uwagi     Zaloguj przez       Zaloguj przez     Zaloguj przez       Facebook     Facebook       Google     Zmiana adresu spowodowała zmianę kraju wysyłki.       Zmiana kraju wysyłki     Zmiana kraju wysyłki                                                                                                    |                                                            |
| Nazwa firmy     Nazwa firmy       NIP     NIP       Ulica i nr domu     Ulica i nr domu       Kod pocztowy     Kod pocztowy       Miasto     Miasto       Inny adres wysyłki     Inny adres wysyłki       Dane do wysyłki     Dane do wysyłki       Telefon     Telefon       Kraj     Codatkowe informacje       Dodatkowe informacje     Dodatkowe informacje       Kottynuj zakupy     Zamawiam i placę       Zamawiam i placę     Zamawiam i placę       Logowanie     Logowanie       Potwierdzam zakup     Potwierdzam zakup       Dostępne adresy     Dostępne adresy       Zaloguj przez     Zaloguj przez       Facebook     Facebook       Google     Zmiana adresu spowodowała zmianę kraju wysyłki.       Zmiana kraju wysyłki     Zmiana kraju wysyłki                                                                                                    |                                                            |
| NP     NP       Ulica i nr domu     Ulica i nr domu       Kod poztowy     Kod poztowy       Miasto     Miasto       Inny adres wysytki     Inny adres wysytki       Dane do wysytki     Dane do wysytki       Dane do wysytki     Dane do wysytki       Telefon     Telefon       Kraj     Kraj       Dodatkowe informacje     Dodatkowe informacje       Kontynuuj zakupy     Kontynuuj zakupy       Zamawiam i placę     Zamawiam i placę       Logowanie     Logowanie       Potwierdzam zakup     Potwierdzam zakup       Dostępne adresy     Dostępne adresy       Zaloguj przez     Zaloguj przez       Zaloguj przez     Facebook       Coogle     Zinana adresu spowodowała zmianę kraju wysytki.       Zmiana kraju wysytki.     Zmiana kraju wysytki                                                                                                    |                                                            |
| Ulica i nr domu     Ulica i nr domu       Kod pocztowy     Kod pocztowy       Miasto     Miasto       Inny adres wysyłki     Inny adres wysyłki       Dane do wysyłki     Dane do wysyłki       Telefon     Telefon       Kraj     Dodatkowe informacje       Dodatkowe informacje     Dodatkowe informacje       Kontynuuj zakupy     Kontynuuj zakupy       Zamawiam i placę     Zamawiam i placę       Logowanie     Logowanie       Potwierdzam zakup     Potwierdzam zakup       Dostępne adresy     Dostępne adresy       Uwagi     Zaloguj przez       Zaloguj przez     Zaloguj przez       Facebook     Facebook       Google     Zmiana adresu spowodowała zmianę kraju wysyłki.       Zmiana kraju wysyłki     Zmiana kraju wysyłki                                                                                                    |                                                            |
| Kod pocztowy     Kod pocztowy       Miasto     Miasto       Inny adres wysyłki     Inny adres wysyłki       Dane do wysyłki     Dane do wysyłki       Telefon     Telefon       Kraj     Kraj       Dodatkowe informacje     Dodatkowe informacje       Kottynuuj zakupy     Kottynuuj zakupy       Zamawiam i placę     Zamawiam i placę       Logowanie     Logowanie       Logowanie     Dostępne adresy       Dostępne adresy     Dostępne adresy       Zaloguj przez     Zaloguj przez       Facebook     Facebook       Google     Zmiana adresu spowodowała zmianę kraju wysytki.       Zmiana kraju wysytki     Zmiana kraju wysytki                                                                                                    |                                                            |
| Miasto Miasto Miasto Miasto Miasto Miasto Miasto Miasto Miasto Miasto Miasto Miasto Inny adres wysyłki Inny adres wysyłki Dane do wysyłki Dane do wysyłki Dane do wysyłki Telefon Telefon Kraj Kraj Telefon Kraj Kraj Dodatkowe informacje Dodatkowe informacje Dodatkowe informacje Zamawiam i płacę Zamawiam i płacę Zamawiam i płacę Zamawiam i płacę Iogowanie Logowanie Logowanie Dostępne adresy Dostępne adresy Uwagi Uwagi Zaloguj przez Facebook Facebook Facebook Google Zmana adresu spowodowała zmianę kraju wysyłki. Sprawdź Zimiana kraju wysyłki Zmiana kraju wysyłki Zmiana kraju wysłki Zmiana kraju wysłki Zmiana kraju  |                                                            |
| Inny adres wysyłki     Inny adres wysyłki       Dane do wysyłki     Dane do wysyłki       Dane do wysyłki     Telefon       Telefon     Telefon       Kraj     Dodatkowe informacje       Dodatkowe informacje     Dodatkowe informacje       Kontynuuj zakupy     Kontynuuj zakupy       Zamawiam i płacę     Zamawiam i płacę       Logowanie     Iogowanie       Dostępne adresy     Dostępne adresy       Dostępne adresy     Iostępne adresy       Uwagi     Varaji       Zaloguj przez     Facebook       Facebook     Facebook       Coogle     Zmiana adresu spowodowała zmianę kraju wysyłki.       Zmiana kraju wysyłki     Zmiana kraju wysyłki                                                                                                    |                                                            |
| Dane do wysyłki     Dane do wysyłki       Dane do wysyłki     Telefon       Telefon     Telefon       Kraj     Kraj       Dodatkowe informacje     Dodatkowe informacje       Dodatkowe informacje     Dodatkowe informacje       Kontynuuj zakupy     Kontynuuj zakupy       Zamawiam i placę     Zamawiam i placę       Logowanie     Logowanie       Potwierdzam zakup     Potwierdzam zakup       Dostępne adresy     Dostępne adresy       Uwagi     Uwagi       Zaloguj przez     Zaloguj przez       Facebook     Facebook       Google     Zmiana adresu spowodowała zmianę kraju wysyłki.       Zmiana kraju wysyłki     Zmiana kraju wysyłki                                                                                                    |                                                            |
| Telefon         Telefon         Kraj         Kraj         Dodatkowe informacje         Dodatkowe informacje         Dodatkowe informacje         Kontynuuj zakupy         Kontynuuj zakupy         Zamawiam i płacę         Logowanie         Logowanie         Dostępne adresy         Dostępne adresy         Uwagi         Zaloguj przez         Facebook         Google         Zmiana adresu spowodowała zmianę kraju wysytki.         Zmiana kraju wysytki         Zmiana kraju wysytki                                                                                                    |                                                            |
| Kraj       Kraj       Dodatkowe informacje       Dodatkowe informacje       Kontynuuj zakupy       Kontynuuj zakupy       Zamawiam i płacę       Logowanie       Logowanie       Dostępne adresy       Dostępne adresy       Uwagi       Zaloguj przez       Facebook       Google       Zmiana adresu spowodowała zmianę kraju wysytki.       Zmiana kraju wysytki       Zmiana kraju wysytki                                                                                                    |                                                            |
| Dodatkowe informacje       Dodatkowe informacje       Kontynuuj zakupy       Kontynuuj zakupy       Zamawiam i place       Logowanie       Logowanie       Dostępne adresy       Dostępne adresy       Uwagi       Zaloguj przez       Facebook       Facebook       Google       Zmiana adresu spowodowała zmianę kraju wysytki.       Zmiana kraju wysytki       Zmiana kraju wysytki                                                                                                    |                                                            |
| Kontynuuj zakupy     Kontynuuj zakupy       Zamawiam i płacę     Zamawiam i płacę       Logowanie     Logowanie       Potwierdzam zakup     Potwierdzam zakup       Dostępne adresy     Dostępne adresy       Uwagi     Uwagi       Zaloguj przez     Zaloguj przez       Facebook     Facebook       Coogle     Zmiana adresu spowodowała zmianę kraju wysytki.       Zmiana kraju wysytki     Zmiana kraju wysytki                                                                                                    |                                                            |
| Zamawiam i płacę     Zamawiam i płacę       Logowanie     Logowanie       Dostępne adresy     Potwierdzam zakup       Dostępne adresy     Dostępne adresy       Uwagi     Uwagi       Zaloguj przez     Zaloguj przez       Facebook     Google       Zmiana adresu spowodowała zmianę kraju wysytki.     Zmiana kraju wysytki       Zmiana kraju wysytki     Zmiana kraju wysytki                                                                                                    |                                                            |
| Logowanie * Logowanie * Logowanie * Logowanie * Potwierdzam zakup * Potwierdzam zakup * Dostępne adresy * Dostępne adresy * Uwagi * Uwagi * Uwagi * Zaloguj przez * Zaloguj przez * Zaloguj przez * Zaloguj przez * Facebook * Facebook * Google * Google * Coogle * Zmiana adresu spowodowała zmianę kraju wysytki. Sprawdź * Zmiana kraju wysytki * Zmiana kraju wysytki * Zm |                                                            |
| Potwierdzam zakup     Potwierdzam zakup       Dostępne adresy     Dostępne adresy       Uwagi     Uwagi       Zaloguj przez     Zaloguj przez       Facebook     Facebook       Google     Google       Zmiana adresu spowodowała zmianę kraju wysytki.     Zmiana kraju wysytki       Zmiana kraju wysytki     Zmiana kraju wysytki                                                                                                    |                                                            |
| Dostępne adresy     Dostępne adresy       Uwagi     Uwagi       Zaloguj przez     Zaloguj przez       Facebook     Facebook       Google     Google       Zmiana adresu spowodowała zmianę kraju wysytki.     Zmiana kraju wysytki       Zmiana kraju wysytki     Zmiana kraju wysytki                                                                                                    |                                                            |
| Uwagi     Uwagi       Zaloguj przez     Zaloguj przez       Facebook     Facebook       Google     Google       Zmiana adresu spowodowała zmianę kraju wysytki.     Zmiana kraju wysytki *       Zmiana kraju wysytki     Zmiana kraju wysytki                                                                                                    |                                                            |
| Zaloguj przez *<br>Zaloguj przez *<br>Facebook *<br>Google *<br>Zmiana adresu spowodowała zmianę kraju wysytki. Sprawdź *<br>dostępne formy dostawy dla obecnego kraju.<br>Zmiana kraju wysytki *<br>Zmiana kraju wysytki *                                                                                                    |                                                            |
| Facebook     Facebook       Zmiana adresu spowodowała zmianę kraju wysytki.     Google       Zmiana kraju wysytki.     Zmiana adresu spowodowała zmianę kraju wysytki.       Zmiana kraju wysytki.     Zmiana kraju wysytki.                                                                                                    |                                                            |
| Google *<br>Zmiana adresu spowodowała zmianę kraju wysytki. Sprawdź *<br>dostępne formy dostawy dla obecnego kraju.<br>Zmiana kraju wysytki *<br>Zmiana kraju wysytki *                                                                                                    |                                                            |
| Zmiana adresu spowodowała zmianę kraju wysytki. Sprawdź *<br>dostępne formy dostawy dla obecnego kraju.<br>Zmiana kraju wysytki *<br>Zmiana kraju wysytki *                                                                                                    |                                                            |
| dostępne formy dostawy dla obecnego kraju.<br>Zmiana kraju wysykł. * Zmiana kraju wysykł.                                                                                                    | nawdź dostepne formy dostawy dla obecnego kraju            |
| Zmiana kraju wysyłki * Zmiana kraju wysyłki                                                                                                    |                                                            |
|                                                                                                    |                                                            |
| Dostępny jest tylko jeden kraj dla tej formy dostawy. • Dostępny jest tylko jeden kraj dla tej formy dostaw                                                                                                    |                                                            |
| Kraj wysyłki został określony w formularzu wyboru dostawy. * Kraj wysyłki został określony w formularzu wyboru                                                                                                    |                                                            |
| Pamięć cache                                                                                                    | ostawy.                                                    |
| Dzięki pamięci cache aplikacja może działać szybciej. Odśwież informacje o konfiguracji sklepu, kt<br>Odśwież                                                                                                    | ostawy.                                                    |
| 14 Zapisz                                                                                                    | əstawy.<br>ach oraz dodatkowych polach jeśli się zmieniły. |
|                                                                                                    | əstawy.<br>ach oraz dodatkowych polach jeśli się zmieniły. |

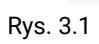

Shop**Gadget** 

## Włączanie / wyłączanie aplikacji

Aby włączyć aplikację ustaw opcję **Włączona** na TAK (rys. 3.1 opcja 3) i kliknij przycisk **Zapisz**.

#### Wskazywanie dostaw typu Paczkomaty

Jeśli w sklepie używasz dostaw typu paczkomaty z wyborem punktu odbioru wskaż te dostawy w opcji (rys. 3.1 opcja 7). Aplikacja dla zamówień z tą formą dostawy przekieruje na drugi krok koszyka gdzie klient będzie mógł wybrać punkt odbioru.

### Treści wyświetlane na ekranie koszyka

Aplikacja umożliwia wyświetlanie własnych fraz oraz treści w formularzu składania zamówienia w zależności od wersji językowej.

Aby zamieścić treść na początku formularza wpisz własną treść w opcji **Tekst wstępu** (rys. 3.1 opcja 8).

Jeśli w sklepie wymagasz rejestracji (Konfiguracja → Sprzedaż i Dostawy → Zezwól na zakup niezarejestrowanym) wpisz treść w opcji **Tekst wstępu dla niezarejestrowanych gdy rejestracja jest wymagana** (rys. 3.1 opcja 9).

Aby zamieścić treść w obszarze logowania wpisz własną treść w opcji **Tekst w formularzu logowania** (rys. 3.1 opcja 10).

Aby zamieścić treść w na końcu formularza wpisz własną treść w opcji **Tekst zakończenia** (rys. 3.1 opcja 11).

Aby zmienić frazę wpisz własną treść lub tłumaczenie obok tej frazy (rys. 3.1 opcja 12).

## 4. Odinstalowanie aplikacji

Aby odinstalować całkowicie aplikację ze sklepu.

#### $\mathsf{Przejd} \texttt{ź} \ \mathsf{do} \ \mathbf{Aplikacje} \ \rightarrow \ \mathbf{Moje} \ \mathbf{aplikacje} \ \rightarrow \ \mathbf{Skr} \ \mathbf{\acute{o}cony} \ \mathbf{Koszyk} \ \mathbf{Zakupowy}.$

Kliknij przycisk **Odinstaluj aplikację** i potwierdź klikając przycisk **Tak.** 

W przypadku reinstalacji aplikacji konfiguracja aplikacji nie zostanie utracona.

Prawidłowa reinstalacja polega na odinstalowaniu aplikacji, odczekaniu kilku minut (minimum 2) w celu synchronizacji systemów i ponownym jej zainstalowaniu (rozdział 1). Dziękujemy za zakup i korzystanie z naszego oprogramowania.

Jeśli chcesz podzielić się z nami swoją opinią lub napotkałeś/aś nieprawidłowość w działaniu aplikacji napisz do nas korzystając z zakładki Pomoc w aplikacji.

Właścicielem marki eSklep jest Home.pl S.A. Właścicielem marki ShopGadget jest WebCoders.eu Sp. z o.o.

Skrócony Koszyk Zakupowy Aplikacja App Store eSklep home.pl - Instrukcja obsługi - wersja instrukcji: 1.

Wszelkie prawa zastrzeżone – 2019 – WebCoders.eu Sp. z o.o.

Shop**Gadget**